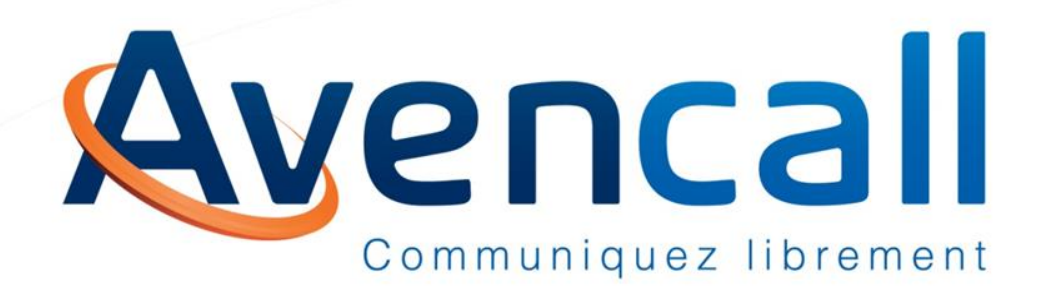

## Notice d'utilisation XiVO Client

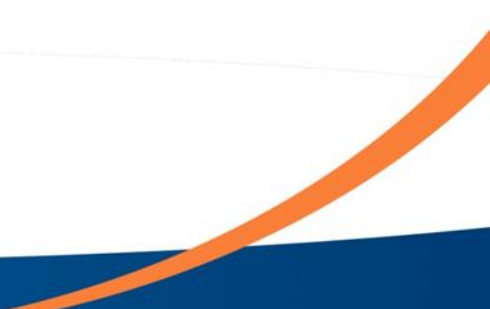

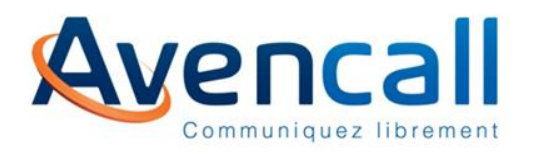

Démarrage de l'application

Selon votre système d'exploitation, l'application peut s'afficher :

Soit dans le menu

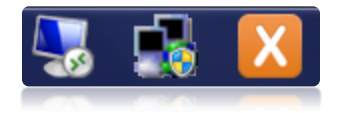

• Soit dans la fenêtre de notification ou en bas à droite

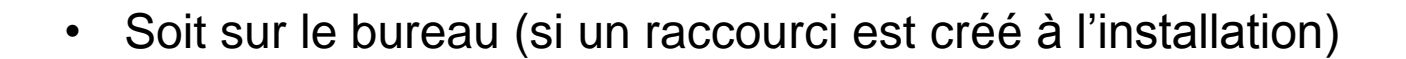

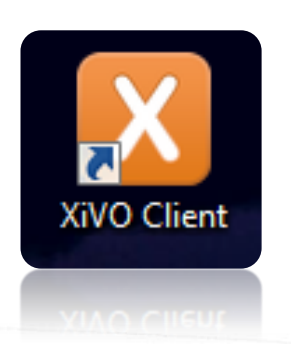

07/05/201

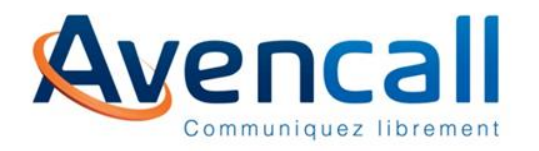

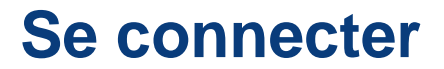

### Se connecter sur la page d'accueil du XiVO Client avec votre identifiant et votre mot de passe

| XiVO Client 15.08.2 |                                                                                                    |                 |
|---------------------|----------------------------------------------------------------------------------------------------|-----------------|
| iVO Client Aide     |                                                                                                    |                 |
|                     | open-minded telecom systems                                                                                                    |                 |
|                     | CONNEXION                                                                                                    |                 |
|                     | XIVO est un système de communication unifiée qui<br>relie les téléphones à l'intérieur d'une organisation<br>avec les réseaux téléphoniques publics ainsi que les<br>réseaux mobiles. |                 |
|                     | jboisset                                                                                                    |                 |
|                     |                                                                                                    |                 |
|                     | V Se souvenir de moi                                                                                                    |                 |
|                     | ME CONNECTER                                                                                                    |                 |
| éconnecté           |                                                                                                    | default-user    |
| connecté            |                                                                                                    | default-user al |
|                     |                                                                                                    |                 |
|                     |                                                                                                    |                 |
|                     |                                                                                                    |                 |

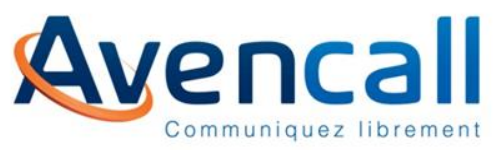

#### Une fois connecté

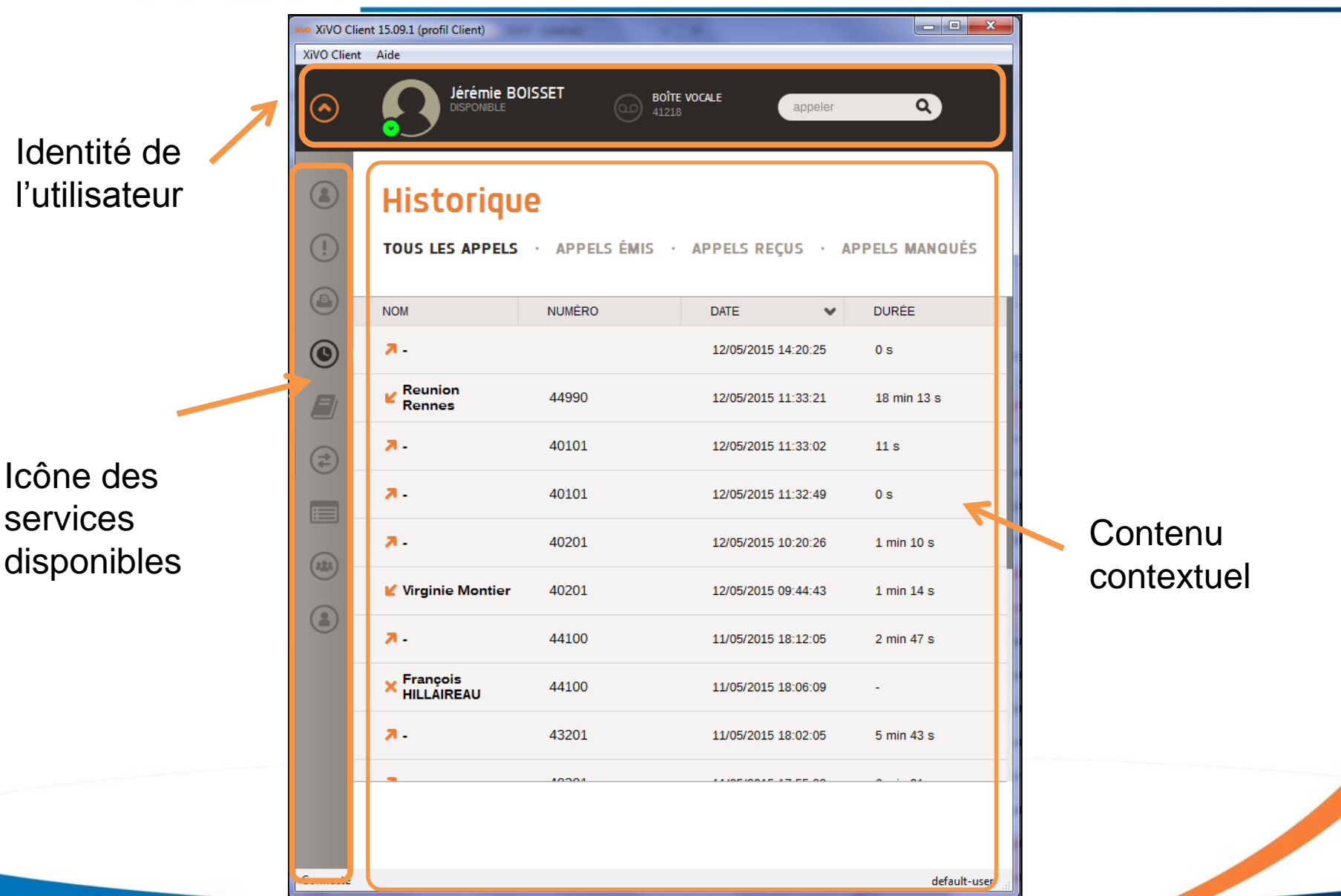

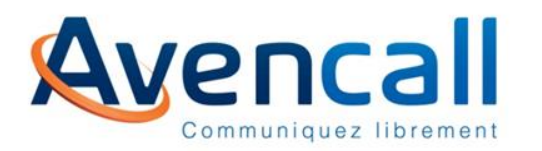

#### Détails sur l'identité du connecté

| xvo XiVO Client 15.09.1 (profil Client) |      |                       |         |                  |  |  |  |
|-----------------------------------------|------|-----------------------|---------|------------------|--|--|--|
| XiVO Client                             | Aide |                       |         |                  |  |  |  |
| $\odot$                                 |      | BOÎTE VOCALE<br>41218 | appeler | ٩                |  |  |  |
| Connecté                                |      |                       |         | default-user 🔐   |  |  |  |
| Connecté                                |      |                       |         | default-user and |  |  |  |

- Nom du contact
- Statut de présence

Boîte vocale avec :

- Le numéro
- Le nombre de message
- Accès à votre boite vocale en cliquant

sur l'icone

• Champs d'appels

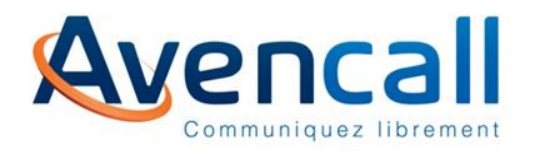

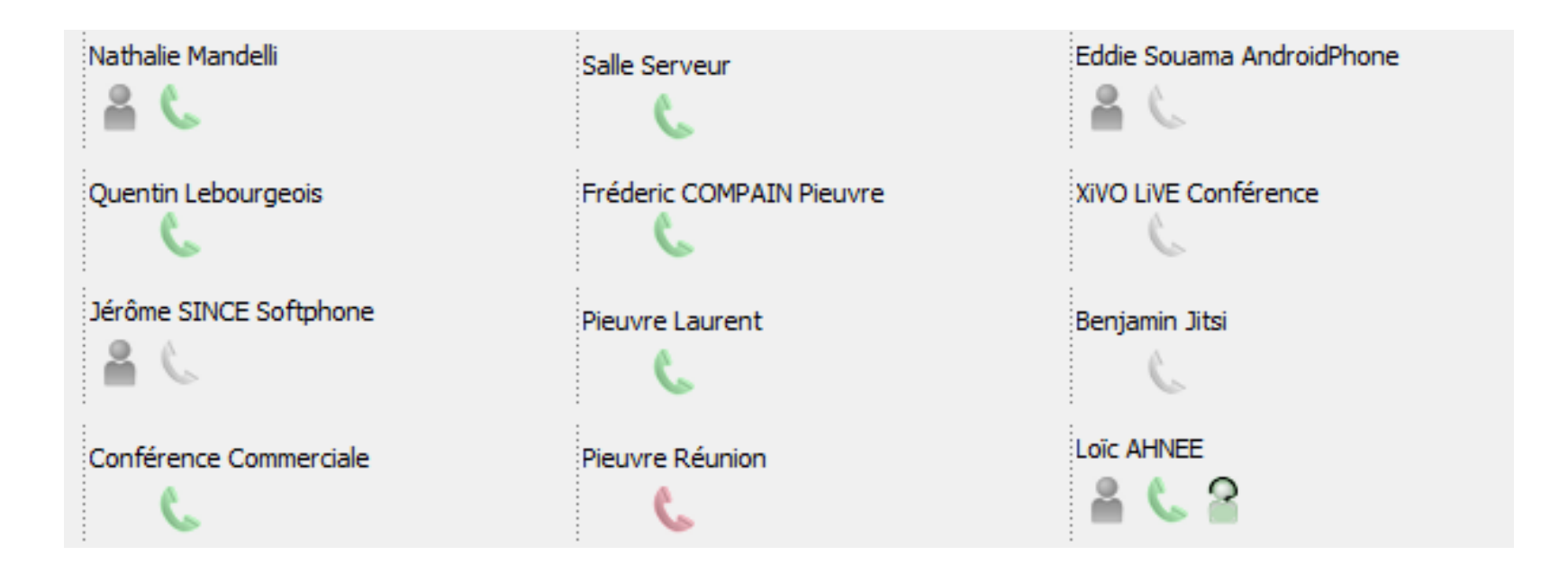

Cet onglet vous permet de visualiser l'ensemble des contacts de l'entreprise et affiche leurs états de présence téléphonique (libre, occupé) et informatique (disponible, en pause, sorti, bientôt de retour, etc...).

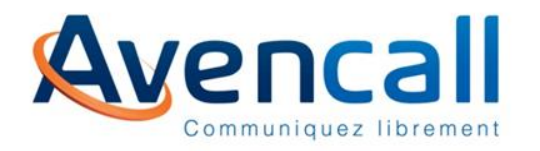

• Vous pouvez effectuer vos transferts grâce au XiVO Client, en faisant un clic droit sur l'utilisateur vers qui vous souhaitez transférer l'appel

| Jer | ome SINCE <41103>                   |
|-----|-------------------------------------|
| 9   |                                     |
| -   | Appeler                             |
|     | Ouvrir une fenêtre de discussion    |
|     | Transfert direct                    |
|     | Transfert Indirect                  |
|     | <u>Annule le Transfert</u>          |
|     | Transfert vers boite <u>v</u> ocale |
|     | ·                                   |

• Faîtes un clic gauche sur le type de transfert voulu pour valider le transfert

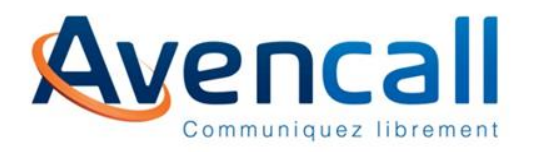

• Il est possible de faire une recherche dans la liste des contacts à l'aide du

formulaire situé au dessus des contacts

| XIVO Client 15.09.1 (profil Client) |                           |                              |            |   |  |  |  |
|-------------------------------------|---------------------------|------------------------------|------------|---|--|--|--|
| XiVO Clie                           | nt <u>A</u> ide           |                              |            |   |  |  |  |
| $\odot$                             |                           | BOÎTE VOCALE<br>41218        | appeler    | ٩ |  |  |  |
|                                     |                           | Nom ou numéro à rechercher : |            |   |  |  |  |
|                                     | ben                       |                              |            |   |  |  |  |
| (!)                                 | Benjamin BARRALON Android | Benjami                      | n BARRALON |   |  |  |  |

- Exemple : Avec « be » comme recherche, nous obtenons tous les contacts contenant « be » dans leur nom ou prénom
- Cet outil est très pratique lorsque la liste des contacts est longue

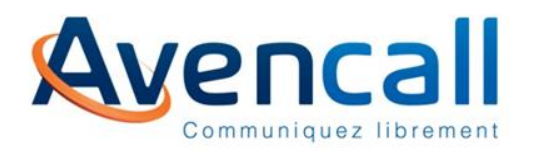

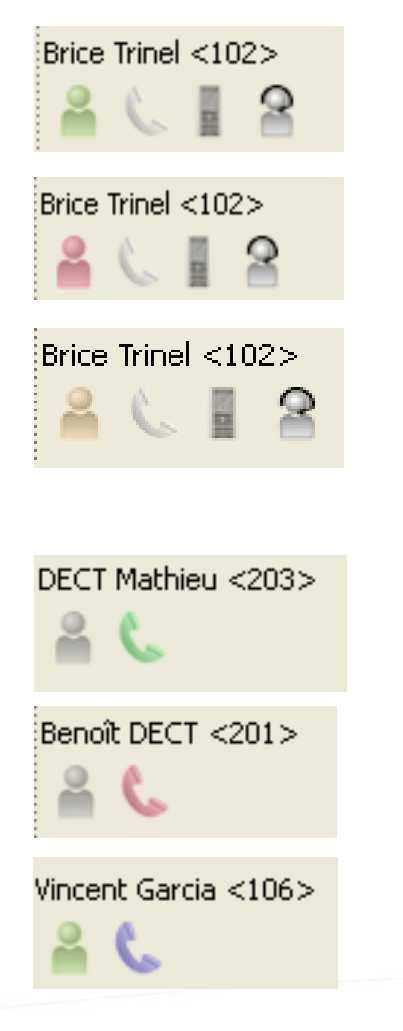

Dans la liste des contacts, la couleur de l'icône du contact indique l'état de présence informatique du contact :

- Vert : Disponible
- Rouge : Ne pas déranger
- Jaune : absent
- Gris : non connecté

La couleur du téléphone indique le statut de la ligne :

- Vert : le téléphone est disponible, il n'est ni en train de sonner, ni en conversation
- En bleu : le téléphone est en train de sonner
- En rouge : la personne est en ligne

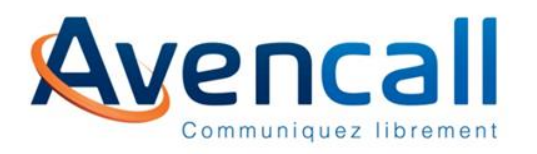

- Dans l'onglet contacts, il est possible de déclencher un appel vers le contact sélectionné :
  - Clic droit puis « Appeler »

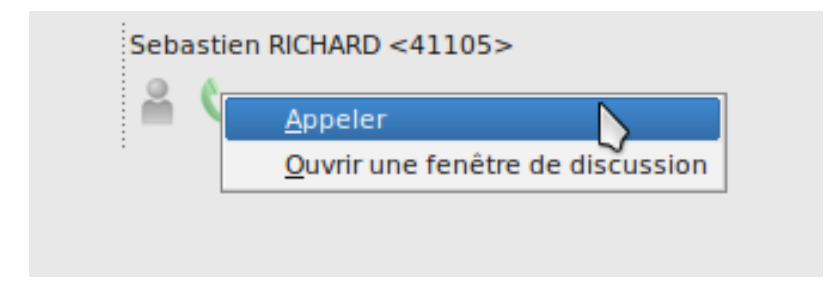

- Ou double clic gauche
- Votre poste va sonner en 1<sup>er</sup>, lorsque vous décrocherez, l'appel vers votre correspondant sera alors lancé

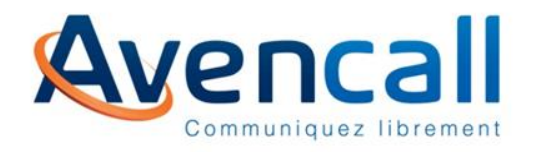

• Sélection du type d'historique d'appels :

#### Historique

TOUS LES APPELS · APPELS ÉMIS · APPELS REÇUS · APPELS MANQUÉS

- Appels sortants :
- Appels entrants :
- Appels manqués : ×
- Vous pouvez également faire du click-tocall à partir des numéros de l'historique :

| XIVO Client | ent 15.09.1 (profil Client)  |                 |                     |               |
|-------------|------------------------------|-----------------|---------------------|---------------|
|             |                              |                 | e VOCALE appeler    | ٩             |
|             | Historiqu<br>tous les appels | • APPELS ÉMIS • | APPELS REÇUS · AP   | PPELS MANQUÉS |
|             | NOM                          | NUMÉRO          | DATE 🗸              | DURĖE         |
|             | <b>7</b> -                   |                 | 12/05/2015 14:20:25 | 0 s           |
| B           | ✓ Reunion<br>Rennes          | APPELER         | 12/05/2015 11:33:21 | 18 min 13 s   |
|             | -                            |                 |                     |               |

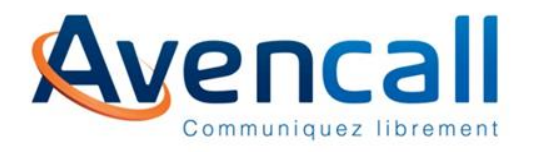

- L'onglet services permet de gérer et de configurer les services activés pour le poste téléphonique et le renvoi des appels avec précision.
- Les options sont prises en compte immédiatement !

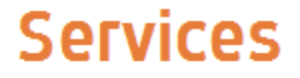

🔲 Ne pas <u>d</u>éranger

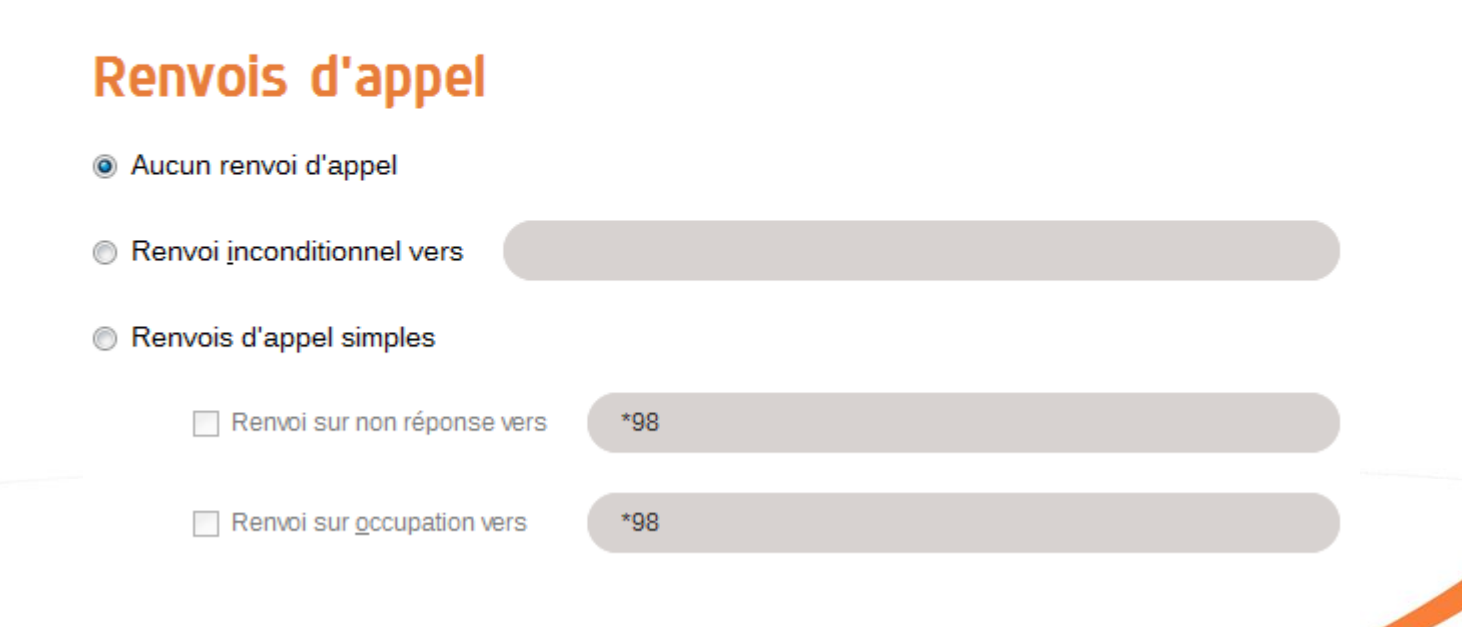

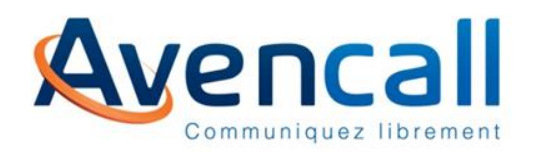

- Le répertoire personnel fonctionne à la manière du répertoire, à la différence qu'il est propre à l'utilisateur.
- Ajouter un contact dans le répertoire personnel :
  - Cliquer sur « Nouveau contact »
  - Remplir les informations
  - Valider le formulaire

| $\odot$ |   | Jé<br>Dis       | rémie BOISSE<br>PONIBLE | т<br>©          | BOÎTE VOCALE<br>41218 | appel            | ler                | ٩                    |
|---------|---|-----------------|-------------------------|-----------------|-----------------------|------------------|--------------------|----------------------|
|         |   | Nouveau contact | Exporter les            | contacts [Imp   | orter les contacts    | <u>R</u> echerch | e <u>S</u> upprime | er tous les contacts |
|         |   | Prénom          | Nom                     | Numéro de télép | Adresse email         | Entreprise       | Numéro de Fax      | Numéro de mol        |
|         | 1 | Romain          | Protti                  | +33667767675    | rprotti@test.c        |                  |                    |                      |
| (!)     | 2 | Agnes           | Tran                    | +33567543456    | atran@test.com        |                  |                    |                      |
|         | 3 | Robert          | Boiron                  | +33667766543    | rboiron@test          | TEST             |                    |                      |
|         |   |                 |                         |                 |                       |                  |                    |                      |
|         |   |                 |                         |                 |                       |                  |                    |                      |

| Robert           |  |  |  |
|------------------|--|--|--|
| Boiron           |  |  |  |
| +33667766543     |  |  |  |
| rboiron@test.com |  |  |  |
| TEST             |  |  |  |
|                  |  |  |  |
|                  |  |  |  |
| OK Cancel        |  |  |  |
|                  |  |  |  |

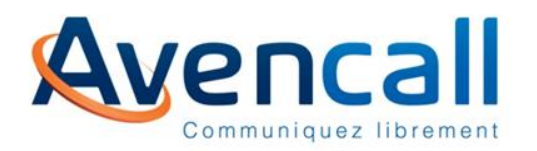

Pour accéder au répertoire, cliquez sur l'onglet « répertoire distant», vous ٠ pouvez faire des recherches et utiliser le click-to-call comme dans l'onglet « contacts »

| XiVO Client | t  | <u>A</u> ide     |                        |              |                         |                         |          |          |            |
|-------------|----|------------------|------------------------|--------------|-------------------------|-------------------------|----------|----------|------------|
| $\odot$     |    | Jé<br>Dis        | rémie BOISS<br>PONIBLE | SET          | BOÎTE VOC<br>41218      | ALE                     |          | ٩        |            |
|             |    |                  |                        |              | Répe <u>r</u> toire dis | tant                    |          |          |            |
| (2)         | di |                  |                        |              |                         |                         |          | R        | echercher  |
|             |    | Nom              | Numéro                 | Mobile       | Autre numéro            | E-mail                  | Fonction | Site     | Source     |
| (!)         | 1  | Eddie Souama     | +33437497283           | +33668644509 | 41108                   | esouama@avencall.com    | Inconnue | Inconnue | Répertoire |
|             | 2  | Fabien Gaudillat | +33427466331           | +33678187537 | 41103                   | fgaudillat@avencall.com | Inconnue | Limonest | Répertoire |
|             | 3  | Loïc Ahnee       | 41209                  | 0761563943   | Inconnue                | lahnee@avencall.com     | Inconnue | Dardilly | Répertoire |
|             | 4  | Michel Dias      | +33141384913           | +33645387621 | 40207                   | mdias@avencall.com      | Inconnue | Inconnue | Répertoire |
|             |    |                  |                        |              |                         |                         |          |          |            |
|             |    |                  |                        |              |                         |                         |          |          |            |
|             |    |                  |                        |              |                         |                         |          |          |            |
|             |    |                  |                        |              |                         |                         |          |          |            |

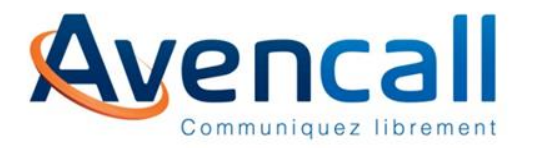

# open-minded telecom systems